Core-CT

Last Updated: May 2, 2024

Use this job aid as a checklist to guide you through the process of terminating an employee.

## Part A – Terminate Employee in Job

Navigation: Select Core-CT HRMS Click Workforce Administrator tile Click Manage Human Resources tile Select Manage Job tile

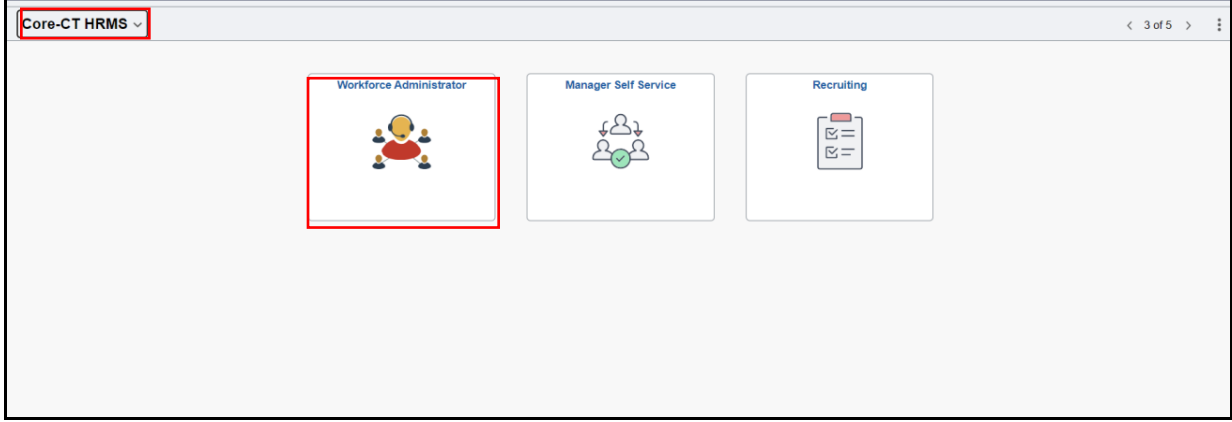

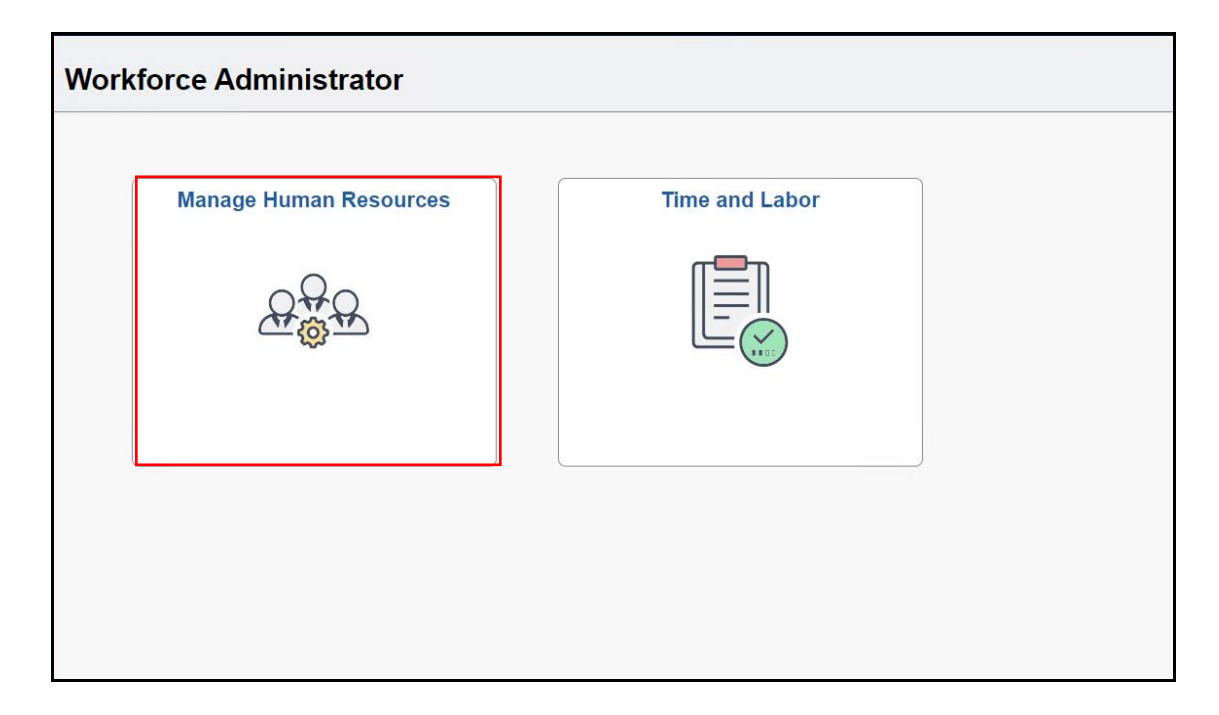

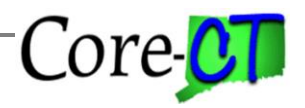

| Manage Human Resou | irces      |  |
|--------------------|------------|--|
|                    | Manage Job |  |
|                    | 450        |  |

| Part A focuses on steps that need to be completed on the Job page. |                       |                                                                                                    |                   |  |  |
|--------------------------------------------------------------------|-----------------------|----------------------------------------------------------------------------------------------------|-------------------|--|--|
|                                                                    | Step                  | Step Details                                                                                                    | Core-CT<br>Module |  |  |
|                                                                    | Terminate<br>Employee | <ol> <li>Search for the "Employee ID" in the Empl ID field</li> <li>Click the Create Job Action button in the top right corner to add a new effective date row</li> <li>Enter and/or select the appropriate information (Effective Date, Effective Sequence, Action, and Reason)</li> <li>Click "Continue" button</li> </ol>                                                                                                    |                   |  |  |
|                                                                    |                       | Note: If a Payroll is currently in process for this employee, data will not be processed until next payroll.         Please review the transaction specific details and update the battlective date correctly on this page.         "Effective Date       07/31/2024         "Effective Sequence       0         "Action       Q         "Reason       Q         The operator is in termination is always the first full day that the employee is in terminated status. (The system will automatically default the day prior to this termination date in the "Last Date Worked" field on the Work Location tab.)         Important:       If employee is enrolled in health coverage, careful attention must be given to whether the employee's final paycheck should include deductions for benefit premiums. If the employee owes premiums for this pay period, the Termination of this final paycheck. This will ensure that the employee's Job record remains active so that these benefit premiums are calculated correctly.         Important:       The Action dropdown selected must be either |                   |  |  |

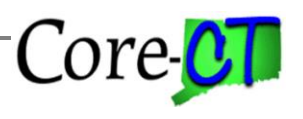

| "Termination" or "Terminated with Benefits".                           |  |
|------------------------------------------------------------------------|--|
| • <b>Termination</b> is used if the employee is separating from        |  |
| State service, and all benefits held as an active employee             |  |
| are to cease at that time. The individual is not eligible              |  |
| for the continuation of health and/or life insurance                   |  |
| coverage that may have been held as an active employee.                |  |
| • <b>Terminated with Benefits</b> is used if the individual is to      |  |
| continue receiving health and/or life insurance coverage               |  |
| for a period of time after termination (such as occurs                 |  |
| with L avoffs or active Worker's Compensation claims)                  |  |
| $\sim$ NOTE: On and after April 1 2010 retirements are to              |  |
| be terminated using the action of Termination with                     |  |
| the execution of these notiness with life insurance whe                |  |
| the exception of those retirees with the insurance who                 |  |
| are continuing to receive workers compensation                         |  |
| benefits. For those employees, please contact Group                    |  |
| Life Insurance at 860-702-3537 for assistance.                         |  |
| • NOTE: The job indicator field located in Job/Work                    |  |
| Location section needs to be changed to Secondary                      |  |
| when using the Action of Termination.                                  |  |
| Important: Once an employee has been terminated in Job, no             |  |
| new effective-dated row should be added at the agency-level            |  |
| <u>unless</u> the employee is being rehired. <u>EXCEPTION</u> : If the |  |
| employee is retired, a Rehire action should never be entered           |  |
| subsequent to the termination action. If the rehire of a retiree is    |  |
| required for any reason, such as to process a payout or to rehire      |  |
| under the 120-Day Program, an Additional Employment                    |  |
| Instance (Job Record) must always be established.                      |  |
|                                                                        |  |
| <b>Important:</b> The Time Reporter Data page will be inactivated      |  |
| by an automated process which runs overnight. This process will        |  |
| automatically inactivate the Time Reporter Status with the same        |  |
| effective date as the Termination (TER) or the Terminated with         |  |
| Benefits (TWB) row that has been entered on Job. The Time              |  |
| Reporter Status may also be manually inactivated at the same           |  |
| time the termination row is entered into Job but that termination      |  |
| row MUST be saved prior to proceeding to the Time Reporter             |  |
| Data page. Once the Termination row is saved in Job.                   |  |
| 1 Click the Time Reporter Data link in the Reference Links             |  |
| section on the right-hand side of the page A new                       |  |
| browser tab will onen                                                  |  |
| 2 Add a new row with an affective date that is the same as             |  |
| 2. Autualitew fow with all effective tract that is the same as         |  |
| 2 Set the Statue link to UNIA CTIVE?                                   |  |
| 5. Set the "Status link to "INAUTIVE"                                  |  |
| 4. Unck the Save button on the Time Reporter page                      |  |
| 5. Return to Job browser tab and click on "Summary"                    |  |
| section                                                                |  |

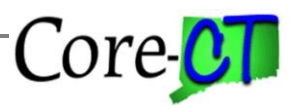

| <ul><li>6. Click "Submit" button</li><li>7. Enter comments as applicable</li><li>8. Click "Submit" button</li></ul> |  |
|----------------------------------------------------------------------------------------------------|--|
|----------------------------------------------------------------------------------------------------|--|

## **Part B – Review Timesheet**

Navigation:

Select *Main Menu* tile Click *Core-CT HRMS* tile Click Manager Self Service tile Select *Team Time* tile

|                         |                                   |            | < 3 of 5 > |
|-------------------------|-----------------------------------|------------|------------|
| Workforce Administrator | Manager Self Service<br>수요구<br>요즘 | Recruiting |            |
|                         | 1                                 |            |            |
|                         |                                   |            |            |

| Nanager Self Service |                                       |                              |                          |  |  |  |  |
|----------------------|---------------------------------------|------------------------------|--------------------------|--|--|--|--|
| Approvals            | Create Delegation Request             | My Delegates                 | My Delegated Authorities |  |  |  |  |
|                      | \ <u>\</u><br><u></u><br><u></u><br>+ | &=<br>&=<br>&=               | <u> </u>                 |  |  |  |  |
| 0                    |                                       |                              |                          |  |  |  |  |
| Team Time            | Compensation                          | Job and Personal Information | Learning and Development |  |  |  |  |
|                      |                                       | 20                           |                          |  |  |  |  |
| 3413 Exceptions      |                                       |                              |                          |  |  |  |  |

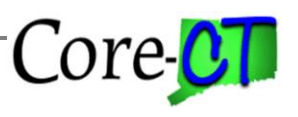

| Pa<br>m | Part B focuses on steps that need to be completed on the Timesheet if the Time and Labor module is being used. |                                                                                                    |                   |  |  |  |  |
|---------|----------------------------------------------------------------------------------------------------|----------------------------------------------------------------------------------------------------|-------------------|--|--|--|--|
|         | Step                                                                                                    | Step Details                                                                                                    | Core-CT<br>Module |  |  |  |  |
|         | Review time<br>entered in<br>Timesheet                                                                         | <ol> <li>Navigate to the Time Sheet</li> <li>Search for the "Employee ID" in the Employee ID search<br/>field or select the appropriate search field to enter<br/>information</li> </ol>                                                                                                    | TL                |  |  |  |  |
|         |                                                                                                    | <b>Important:</b> Verify all time entered is appropriate for remaining period of employment. Do not enter any time for the date the employee is terminated or any dates following the termination date.                                                                                                    |                   |  |  |  |  |
|         |                                                                                                    | <b>Important:</b> If employee is entitled to a payout at the time of termination, it is important you enter it at this time. Payouts may only be made in the pay period the employee is active. If you wait until the next pay period, the system will not issue the amount. If the appropriate time reporting code is used for the payout, the balance will be zeroed out.                                                                                                    |                   |  |  |  |  |
|         |                                                                                                    | <b>Important:</b> Use the leave adjustment TRCs to zero-out the employee's sick, vacation, personal leave, compensatory and holiday balances. The balances have to be zeroed out on or before the last day worked. If payouts were made for these balances using the payout and earn code deduction or TRC, it will not be necessary to zero them out, <b>except in the case</b> where an employee has a sick time balance in excess of the amount to be paid out. In that case, the excess hours must be zeroed out in a separate transaction. |                   |  |  |  |  |
|         |                                                                                                    | <b>Important:</b> If the employee works overtime in the week of the termination the overtime will have to manually be split and input as straight (OTST) and time-and-a-half (OT15) on the timesheet. The system cannot calculate the overtime because a full week is not being posted.                                                                                                    |                   |  |  |  |  |

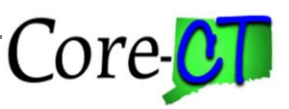

### **Part C – Terminate Employee Schedule**

#### **Procedure:**

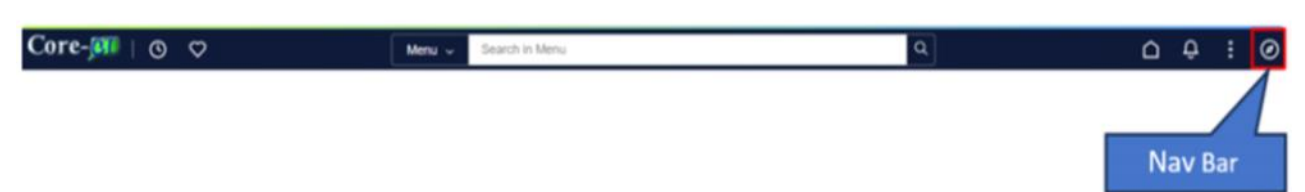

#### Navigation:

*Nav Bar > Menu > Core-CT HRMS > Time and Labor > Enroll Time Reporters > Assign Work Schedule* 

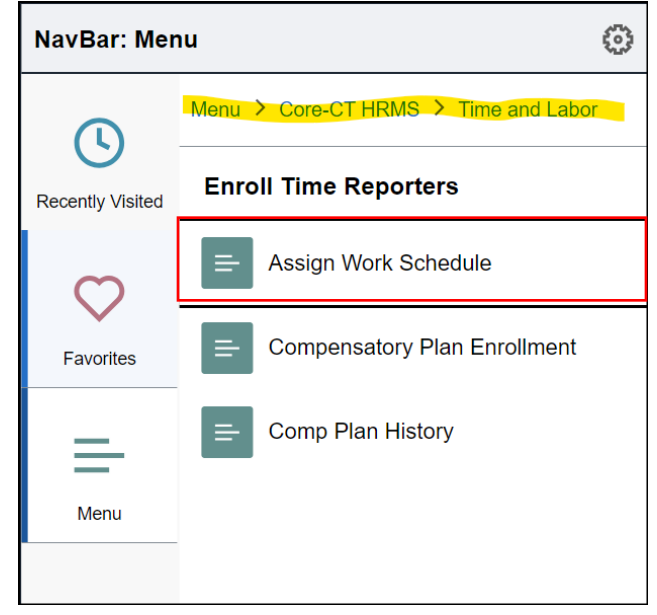

Part C focuses on steps that need to be completed on the Assign Work Schedule page if you are using the Time and Labor Module in Core-CT. **Core-CT** Step **Step Details** Module **Assign Zero** 1. Search for the "Employee ID" in the **Empl ID** field TL **Hours Work** 2. Add a row with an effective date equal to the date of for termination **Terminated** 3. Choose the "Select Predefined Schedule" in the \*Assignment Method dropdown **Employee** 4. Assign "ZERO\_HOURS" in the Schedule ID dropdown 5. Click "Save" **Important:** This step is necessary only for Exception Time Reporters. Positive Time Reporters should already be active with a Zero-Hours schedule.

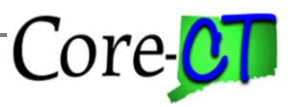

Last Updated: May 2, 2024

## **Part D – Terminate Benefits**

**Procedure:** 

| Core-j🕮   💿 🗢 | Menu 🛩 | Search in Menu | Q | ۵ | ÷    | :  | Ø |
|---------------|--------|----------------|---|---|------|----|---|
|               |        |                |   |   |      | /  | 1 |
|               |        |                |   | N | av B | ar |   |

Navigation:

Nav Bar > Menu> Core-CT HRMS> Benefits> Manage Automated Enrollment> Events> On-Demand Event Process

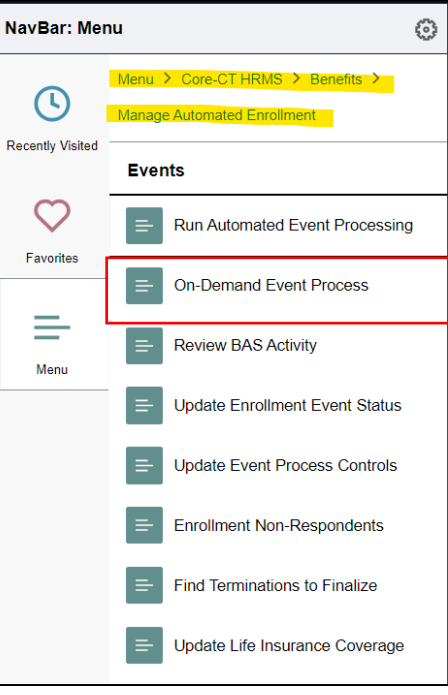

Part D focuses on steps that need to be completed in the On-Demand Event Process page in order to terminate the employee's benefits in Core-CT.

| Step                                   | Step Details                                                                                                    | Core-CT<br>Module |
|----------------------------------------|----------------------------------------------------------------------------------------------------|-------------------|
| Finalize<br>Termination<br>(TER) Event | <ol> <li>Search for the "Employee ID" in the Empl ID field</li> <li>Click Schedule/Prepare Activity (or Prepare Options, if the event has run overnight)</li> <li>Check the Finalize/Apply Defaults box</li> <li>Click the Validate/Finalize button</li> </ol> Important: Once the Termination event is Validated and | BN                |

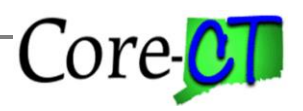

|               | <ul> <li>Finalized, be sure that no existing events with an effective date that is subsequent to that termination date reflect an out of sequence check mark. If any of these events are out of sequence, they must be reprocessed back into sequence.</li> <li><u>EXCEPTION</u>: For employees who terminate on July 1 of any given year, the existing Open Enrollment event with that same effective date must be Validated and Finalized <u>prior</u> to the entry of the Termination row in Job. This OE event must never be opened and reprocessed in the future in order to avoid a lapse in the employee's health coverage.</li> <li>Important: Review the Benefit Terminations Report (<i>Main</i></li> </ul>                                                                                                    |    |
|---------------|----------------------------------------------------------------------------------------------------|----|
|               | Menu> Core-CT HRMS > Benefits > Manage Automated                                                                                                    |    |
|               | <i>Enrollment &gt; Investigate Exceptions &gt; Benefit Terminations</i> ) to                                                                                                    |    |
|               | identify employee records that require Finalization.                                                                                                    |    |
| Finalize      | 1. Navigate to <i>Nav Bar &gt; Menu &gt; Core-CT HRMS&gt;</i>                                                                                                    | BN |
| Terminated    | Benefits > Manage Automated Enrollment > Events >                                                                                                    |    |
| WITH BENEFITS | <b>Un-Demana Event Process</b>                                                                                                    |    |
|               | <ol> <li>Search for the Employee ID in the Employee ID in the Empl</li></ol> |    |
|               | 4. Check the Finalize/Apply Defaults box                                                                                                    |    |
|               | 5. Click the Validate/Finalize button                                                                                                    |    |
|               | <b>Important</b> : The only action reasons that should be used as of May 1, 2010 for TWB are: LAU – Layoff UCHC, LAY – Layoff Due to Lack of Employment or TWC – Term Continue to Receive Workers Compensation.                                                                                                    |    |
|               | <b>Important</b> : If an employee is retiring and continuing to receive workers compensation and has life insurance, contact Group Life Insurance at 860-702-3537.                                                                                                    |    |

## Part E – Terminate Additional Pay Record

#### **Procedure:**

| Core-💷   💿 🗢 | Menu 🗸 | Search in Menu | Q | ۵   | ÷    | 1  | 0 |
|--------------|--------|----------------|---|-----|------|----|---|
|              |        |                |   |     |      | /  | 1 |
|              |        |                |   | N   | av B | ar | 5 |
|              |        |                |   | INC |      | di |   |

Navigation:

Nav Bar > Menu> Core-CT HRMS> Payroll for North America> Employee Pay Data USA> Create Additional Pay

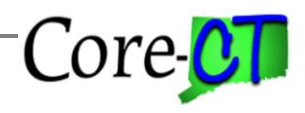

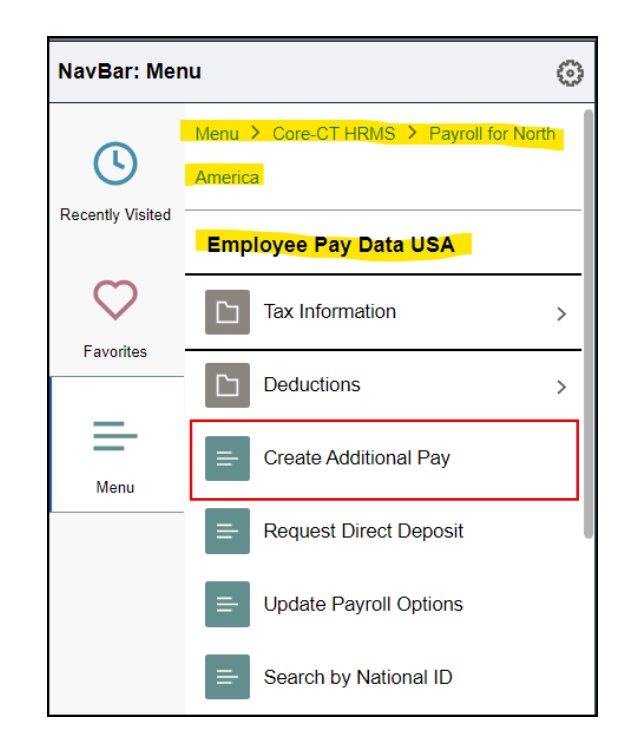

| Part E needs to be performed if an employee is set up with an active Additional Pay record. |                                |                                                                                                    |                   |  |
|---------------------------------------------------------------------------------------------|--------------------------------|----------------------------------------------------------------------------------------------------|-------------------|--|
|                                                                                             | Step                           | Step Details                                                                                                    | Core-CT<br>Module |  |
|                                                                                             | Terminate<br>Additional<br>Pay | 1. Enter and/or select the appropriate information to enter into the appropriate field.                                                                                                    | PY                |  |
|                                                                                             |                                | <b>Important:</b> Review all Additional Pay Earn Codes to verify if payment is appropriate for the terminated pay period.                                                                                                    |                   |  |
|                                                                                             |                                | <b>Important:</b> If the employee is entitled to a payout at the time of termination it is important you enter it at this time. Payouts can only be made in the pay period the employee is active. If you wait until the next pay period the system will not issue the amount. |                   |  |
|                                                                                             |                                | <b>Important:</b> Review all Earn Codes for end dates; if end date is after the termination, make sure this record is terminated (take special note of Furlough days).                                                                                                    |                   |  |

#### **Part F – Terminate General Deductions Procedure:**

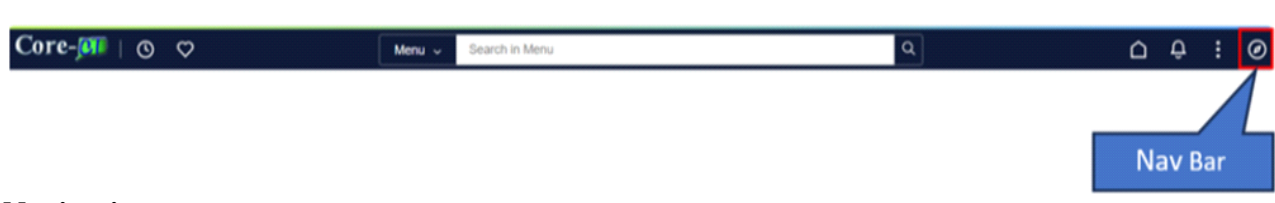

Navigation:

Nav Bar > Menu> Core-CT HRMS> Payroll for North America> Employee Pay Data USA> Deductions> Create General Deductions

| NavBar: Mer      | าน                                     | 0                |
|------------------|----------------------------------------|------------------|
| C                | Menu > Core-CT HRMS > Payroll for Nort | : <mark>h</mark> |
| Recently Visited | Deductions                             |                  |
| $\bigcirc$       | Create General Deductions              |                  |
| Favorites        | Create Garnishments                    |                  |
| Menu             | E Review Garnishments                  |                  |
|                  | Override General Deductions            |                  |
|                  | Review U.S. Savings Bonds              |                  |

| Part F needs to be performed if an employee is set up with General Deductions. |                                    |                                                                                                    |                   |
|--------------------------------------------------------------------------------|------------------------------------|----------------------------------------------------------------------------------------------------|-------------------|
|                                                                                | Step                               | Step Details                                                                                                    | Core-CT<br>Module |
|                                                                                | Terminate<br>General<br>Deductions | 1. Enter and/or select the appropriate information to enter into the appropriate field                                                                                                    | PY                |
|                                                                                |                                    | <b>Important:</b> If the employee has an existing deduction to the Retiree Health Fund (OPEB, OPE2. OTRS, OTR2, or ADJOPE) the agency must determine if the employee is eligible for and has requested a refund and, if so, process it with the final check. See Job Aid entitled <b>Refunding</b> |                   |
|                                                                                |                                    | (OPEB and OTRS) for further instructions.<br>Important: If the employee has had an OPEB, OPE2, OTRS, OTR2, ADJOPE, OPER, OTER or ADJOER deduction, and is not eligible for or has not requested a refund, the deduction                                                                            |                   |

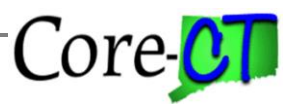

Last Updated: May 2, 2024

| should not be closed until the last pay period salaries have been issued.                                            |
|----------------------------------------------------------------------------------------------------|
| <b>Important:</b> Review all General Deductions to verify if deduction is appropriate for the terminated pay period. |
| <b>Important:</b> General Deductions need to be closed effective the last pay period salaries have been issued.      |

## Part G – Terminate Leave Plans

#### **Procedure:**

| Core-joi   💿 🗢 | Menu 🛩 | Search in Menu | ٩ | Ó  | <del>Ģ</del> | :  | 0 |
|----------------|--------|----------------|---|----|--------------|----|---|
|                |        |                |   |    |              | /  | 1 |
|                |        |                |   | Na | av B         | ar |   |

#### Navigation:

Nav Bar > Menu> Core-CT HRMS> Benefits> Enroll In Benefits> Benefits Leave Plans

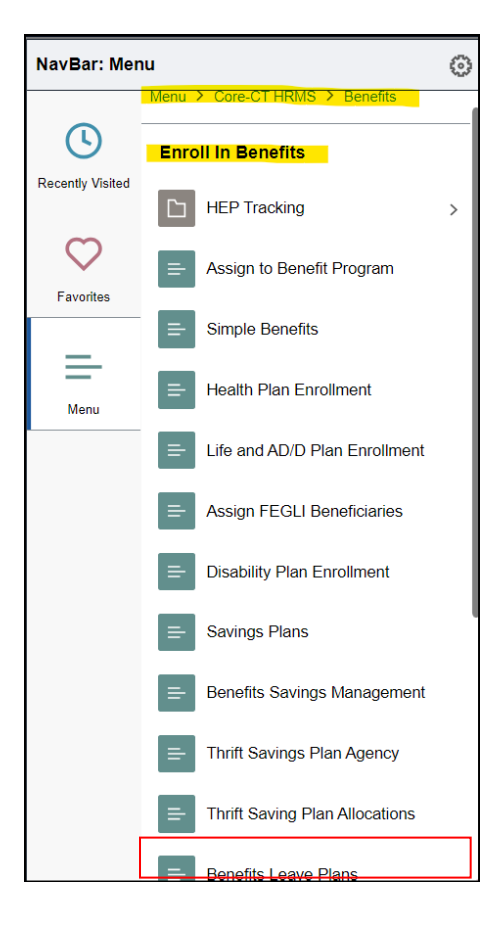

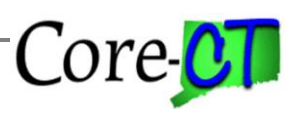

| Part G needs to be performed if an employee is in enrolled in leave plans |                                  |                                                                                                    |                   |  |
|---------------------------------------------------------------------------|----------------------------------|----------------------------------------------------------------------------------------------------|-------------------|--|
|                                                                           | Step                             | Step Details                                                                                                    | Core-CT<br>Module |  |
|                                                                           | Step<br>Terminate<br>Leave Plans | <ol> <li>Step Details         <ol> <li>Enter and/or select the appropriate information to enter into the appropriate field.</li> <li>Add a new row and enroll the employee in the No Accrual plans (SNOACC, VNOACC, PNOACC).</li></ol></li></ol>               | BN                |  |
|                                                                           |                                  | 5. <b>Important:</b> The transaction to zero out leave balances must process through a paycheck. These transactions will not be processed for an employee on a leave of absence, who is terminated, or who is on a paid leave but will not receive a paycheck. |                   |  |

## Part H – Terminate Compensatory Plans

#### **Procedure:**

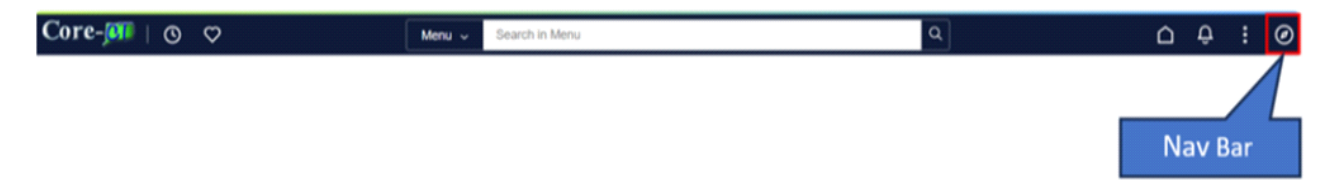

#### Navigation:

#### Nav Bar > Menu > Core-CT HRMS > Time and Labor > Enroll Time Reporters > Comp **Plan Enrollment**

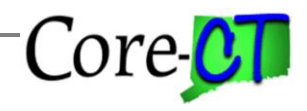

| NavBar: Mer      | nu çõ                                | ALV. |
|------------------|--------------------------------------|------|
|                  | Menu > Core-CT HRMS > Time and Labor |      |
| Recently Visited | Enroll Time Reporters                |      |
| C                | Assign Work Schedule                 |      |
| Favorites        | Compensatory Plan Enrollment         |      |
| =                | E Comp Plan History                  |      |
| Menu             |                                      |      |
|                  |                                      |      |

| Part | Part H needs to be performed if an employee is enrolled in Compensatory Plans |                                                                                                    |                   |  |
|------|-------------------------------------------------------------------------------|----------------------------------------------------------------------------------------------------|-------------------|--|
|      | Step                                                                          | Step Details                                                                                                    | Core-CT<br>Module |  |
|      | Terminate<br>Comp Plans                                                       | 1. Enter and/or select the appropriate information to enter into the appropriate field.                                                                                                    | TL                |  |
|      |                                                                               | <b>Important:</b> Any regular or holiday comp time remaining at the time of termination must be zeroed out on the Timesheet using the appropriate time reporting code(s). See Part B for more information. The balances must be zeroed out prior to the termination of the Comp Plans. |                   |  |
|      |                                                                               | <b>Important:</b> The transaction to terminate the Comp plans<br>should not be processed until after the last paycheck has been<br>issued. The effective date to terminate the Comp plans should<br>be the same as the employee's termination date in Job                              |                   |  |